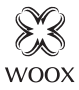

## Smart Radiator Valve

Ouick Start Guide (EN) Verkorte handleiding (NL) Kurzanleitung (DE) Guía de inicio rápido (ES) Guide de démarrage rapide (FR) Guida rapida (IT) Guia de iniciação rápida (PT) Hurtigstartsquide (DK) Snabbstartsquide (SE) Pikaopas (FI) Krótki przewodnik (PL) Rvchlá příručka (CZ) Príručka pre rýchly štart (SK) Gvors útmutató (HU) Ghid rapid (RO)

# R7067

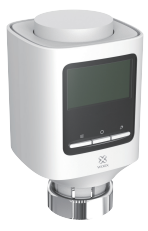

### Dansk

#### Introduktion

Woox-radiatorventilen er nem at installere og kan udføres uden at tømme varme vand eller gribe ind i varmesystemet. Intet specialværktøj kræves, og opvarmningen skal heller ikke slukkes. Radiatorventilen behøver ikke at passe på varmeventilen med en adapter. Uden adapter passer den på ventiltrådstørrelse M30x1,5 (30 mm diameter, 1,5 mm dyb). Radiatorer med denne tråd skal installeres i de fleste moderne hjem.

#### Krav til brug

- 1. Woox hjemme-app
- 2. Woox zigbee-gateway (ikke inkluderet)

#### Tænd

1. Installer AA-batteri i radiatorventilen for at tænde for det;

2. LCD fuld skærm i 2 sekunder;

3. Vis udstyrets version nummer i 2 sekunder;

4. Går ind i installationsstatus efter at have vist "InS" i 2 sekunder.

 Inden installation kan du indstille dato og tid, eller du kan springe tidsindstillingen ved at trykke på bekræftelsesknappen i 3 sekunder.
Tidsindstilling med manuel: dato og tid kan indstilles, mens motoren vender tilbage til sin oprindelige position. Brug drejeknappen til at ændre dato og tid, og udfør et kort tryk på bekræftelsesknappen for at bekræfte og springe til næste ændring.

• År: (2019-2099) standardværdi er 2019

• Måned: (1-12)

Dag: (1-31) justerer automatisk dagnumrene i denne måned

- i henhold til år og måned.
- Time: (0-23)
- Minut: (0-59)

### Dansk

7. skærmen viser "AdA", når ventilen er gået ind ind i installationsstatus, mens hvis ventilen ikke indgår i installationsstatus, når dataindstillingen er afsluttet, vil skærmen have et rullende display for "InS" og "n".

#### Installation

1. Det er klar til at installere radiatorventil på røret, når skærmen viser "AdA".

 Placer om nødvendigt den medfølgende støttering i flange for at forbedre stabiliteten eller Danfoss-adapteren til radiatorventilen.

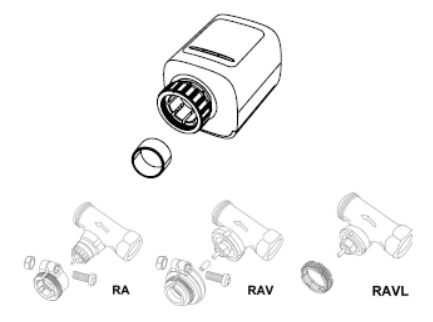

3. Installer radiatorventilen på rørventilen. Pas på under installationen, at du ikke fanger fingrene mellem adapterens to halvdele!

 Efter installationen skal du trykke på bekræftelsestasten for at komme i adaptiv tilstand.

5. Adaptiv betjening: skærmen har et rullende display til "AdA" og "Π". Udstyr kontrollerer samling under processen; hvis der er noget problem, viser skærmen "F1", "F2" "F3" og "F4" fejl; hvis samlingen er korrekt, går udstyret i normal visningstilstand.

Bemærkninger:

• F1 - Kontroller, om ventilen sidder fast, hvis ventilen køres langsomt;

F2 - Hvis betjeningsområdet er for bredt, skal du kontrollere, om ventilen ikke er installeret, om skruen er strammet.

F3 - Hvis justeringsområdet er for lille, skal du kontrollere, om varmeventilen er blokeret, og ventilmodstanden er for stor.

F4— Ventilen er ikke installeret.

### Dansk

#### Opsæt den smarte radiatorventil med Woox hjemme-app

1. Sørg for, at radiatorventilen er installeret korrekt på røret, inden du parrer den med Woox hjemme-app.

2. Download og installer appen "WOOX Home" fra Apple App Store eller Google Play Store på din mobile enhed.

3. Start appen "WOOX Home".

- 4. Opret en ny konto eller log ind på din eksisterende konto.
- 5. Tap "+" for at tilføje enheden.

6. Vælg den relevante produkttype på listen over produkter.

- 7. Vælg en Zigbee Gateway.
- Gå ind i parringstilstand: hold tryk på bekræftelsesknappen på radiatorventilen i 5 sekunder, indtil skærmvisningen "PAIR" i 1 sekund, det betyder, at enheden er i parringstilstand.

9. Tryk på bekræftelsesknappen i Woox hjemmeapp.

10. Appen vil nu søge efter enheden og registrere er til din konto.

11. Indtast enhedsnavnet.

Bemærk: Enhedsnavnet bruges også af Amazon Alexa og Google Home. 43